# Certificados com assinatura automática do Exchange em uma solução UCCE 12.6

## Contents

Introdução Pré-requisitos Requisitos Componentes Utilizados Informações de Apoio Procedimento Servidores CCE AW e servidores de aplicativos principais CCE Seção 1: Troca de certificados entre roteador\logger, PG e servidor AW Seção 2: Intercâmbio de certificados entre aplicativos da plataforma VOS e o servidor AW Secvidor CVP OAMP e servidores de componentes CVP Seção 1: Troca de certificados entre o servidor CVP OAMP e o servidor CVP e os servidores de relatórios Seção 2: Troca de certificados entre o servidor CVP OAMP e os aplicativos da plataforma VOS Seção 3: Troca de certificados entre o servidor CVP e os aplicativos da plataforma VOS Seção 3: Troca de certificados entre o servidor CVP e os aplicativos da plataforma VOS Integração do serviço Web CallStudio do CVP Informações Relacionadas

## Introdução

Este documento descreve como trocar certificados autoassinados na solução Unified Contact Center Enterprise (UCCE).

## **Pré-requisitos**

### Requisitos

A Cisco recomenda que você tenha conhecimento destes tópicos:

- UCCE versão 12.6(2)
- Customer Voice Portal (CVP) versão 12.6(2)
- Cisco Virtualized Voice Browser (VVB)

### **Componentes Utilizados**

As informações neste documento são baseadas nestas versões de software:

- UCCE 12.6(2)
- CVP 12.6(2)
- Cisco VB 12.6(2)
- Console de operações do CVP (OAMP)
- CVP Novo OAMP (NOAMP)

As informações neste documento foram criadas a partir de dispositivos em um ambiente de laboratório específico. Todos os dispositivos utilizados neste documento foram iniciados com uma configuração (padrão) inicial. Se a rede estiver ativa, certifique-se de que você entenda o impacto potencial de qualquer

comando.

## Informações de Apoio

Na configuração da solução UCCE de novos recursos que envolvem aplicativos centrais, como Roggers, Gateways Periféricos (PG), Estações de Trabalho Administrativas (AW)/Servidor de Dados de Administração (ADS), Finesse, Cisco Unified Intelligent Center (CUIC) e assim por diante, é feito através da página de Administração do Contact Center Enterprise (CCE). Para aplicativos de Resposta de Voz Interativa (IVR - Interative Voice Response) como CVP, Cisco VB e gateways, o NOAMP controla a configuração de novos recursos. A partir do CCE 12.5(1), devido à conformidade de gerenciamento de segurança (SRC), toda a comunicação com o CCE Admin e o NOAMP é feita estritamente através do protocolo HTTP seguro.

Para obter uma comunicação segura perfeita entre esses aplicativos em um ambiente de certificado autoassinado, a troca de certificados entre os servidores é uma obrigação. A próxima seção explica em detalhes as etapas necessárias para trocar o certificado autoassinado entre:

- Servidores CCE AW e servidores de aplicativos principais CCE
- Servidor CVP OAMP e servidores de componentes CVP

**Observação**: este documento se aplica SOMENTE ao CCE versão 12.6. Consulte a seção de informações relacionadas para obter links para outras versões.

## Procedimento

### Servidores CCE AW e servidores de aplicativos principais CCE

Estes são os componentes dos quais os certificados autoassinados são exportados e os componentes para os quais os certificados autoassinados precisam ser importados.

Servidores AW CCE: este servidor requer certificado de:

• Plataforma Windows: Roteador e Agente(Rogger){A/B}, Gateway Periférico (PG){A/B} e todos os AW/ADS.

Observação: o IIS e o Diagnostic Framework Portico (DFP) são necessários.

• Plataforma VOS: Finesse, CUIC, Live Data (LD), Identity Server (IDS), Cloud Connect e outros servidores aplicáveis que fazem parte do banco de dados de inventário. O mesmo se aplica a outros servidores AW na solução.

Roteador \ Servidor de Log: Este servidor requer certificado de:

• Plataforma Windows: todos os certificados IIS de servidores AW.

As etapas necessárias para a troca eficaz de certificados autoassinados para o CCE estão divididas nessas seções.

Seção 1: Troca de certificados entre roteador\logger, PG e servidor AW Seção 2: Intercâmbio de certificados entre o aplicativo da plataforma VOS e o servidor AW

#### Seção 1: Troca de certificados entre roteador\logger, PG e servidor AW

As etapas necessárias para concluir essa troca com êxito são:

Etapa 1. Exporte certificados do IIS de Router\Logger, PG e todos os servidores AW.

Etapa 2. Exporte certificados DFP de Router\Logger, PG e todos os servidores AW.

Etapa 3. Importe certificados IIS e DFP de Router\Logger, PG e AW para servidores AW.

Etapa 4. Importe o certificado do IIS para o Roteador\Agente de Log e PG dos servidores AW.

**Cuidado**: antes de começar, você deve fazer backup do armazenamento de chaves e abrir um prompt de comando como Administrador.

(i) Conheça o caminho do home do java para garantir onde o java keytool está hospedado. Há algumas maneiras de encontrar o caminho do início java.

Opção 1: Comando CLI: echo %CCE\_JAVA\_HOME%

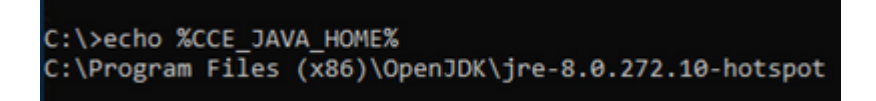

Opção 2: manualmente via configuração de sistema avançada, como mostrado na imagem

| Control Panel Home       | and a system and second a system                                                                                                    |                                                                                                    |                                                                                                    |
|--------------------------|----------------------------------------------------------------------------------------------------|----------------------------------------------------------------------------------------------------|----------------------------------------------------------------------------------------------------|
|                          | System Properties ×                                                                                                    |                                                                                                    |                                                                                                    |
| Remote settings          | Computer Name Hardware Advanced Remote                                                                                                    | Environment Variables                                                                                                    |                                                                                                    |
| Advanced system settings | You must be logged on as an Administrator to make most of these changes. Performance Meral effects innocessor scheduling memory usage and virtual memory | User variables for Administrator                                                                                                    |                                                                                                    |
|                          | House encous, processor surrouning, memory usage, and theat memory                                                                                       | Variable                                                                                                    | Value                                                                                                    |
|                          | Settings                                                                                                    | Path                                                                                                    | C:\Users\Administrator\AppData\Lo                                                                                                    |
|                          | User Profiles                                                                                                    | TEMP                                                                                                    | C:\Users\Administrator\AppData\Lo                                                                                                    |
|                          | Desktop settings related to your sign-in                                                                                                    | IMP                                                                                                    | C:\Users\Administrator\AppData\Lo                                                                                                    |
|                          | Startup and Recovery<br>System startup, system failure, and debugging information                                                                        |                                                                                                    |                                                                                                    |
|                          | System startep, system railare, and debugging memorial                                                                                                   |                                                                                                    |                                                                                                    |
|                          | Settings                                                                                                    | System variables                                                                                                    |                                                                                                    |
|                          | Settings                                                                                                    | System variables<br>Variable                                                                                                    | Value                                                                                                    |
|                          | Settings                                                                                                    | System variables<br>Variable<br>CCE_JAVA_HOME                                                                                                    | Value<br>C:\Program Files (x86)\OpenJDK\jre-                                                                                                    |
|                          | Settings                                                                                                    | System variables<br>Variable<br>CCE_JAVA_HOME<br>COMPLUS_ProfAPI_ProfilerC.                                                                                                  | Value<br>C:\Program Files (x86)\OpenJDK\jre-<br>EnableV2Profiler                                                                                                    |
|                          | Settings  OK Cancel Apply                                                                                                    | System variables Variable CCE_JAVA_HOME COMPLUS_ProtAPI_ProfilerC. COMSPEC                                                                                                   | Value<br>C:\Program Files (x86)\OpenJDK\jre-<br>EnableV2Profiler<br>C:\Windows\system32\cmd.exe                                                                     |
|                          | Settings  Christen Action of the Cancel Apply                                                                                                    | System variables<br>Variable<br>CCE_JAVA_HOME<br>COMPLUS_ProtAPI_ProfilerC.<br>ComSpec<br>COR_ENABLE_PROFILING<br>COR_PROFILER                                               | Value<br>C:\Program Files (x86)\OpenJDK\jre-<br>EnableV2Profiler<br>C:\Windows\system32\cmd.exe<br>1<br>AppDynamics.AgentProfiler                                   |
|                          | Settings  Environment Variables  OK Cancel Apply                                                                                                    | System variables Variable CCE_JAVA_HOME COMPLUS_ProTAPI_ProTilerC. ComSpec COR_ENABLE_PROFILING COR_PROFILER CORECLR_ENABLE_PROFILI                                          | Value<br>C:\Program Files (x86)\OpenJDK\jre-<br>EnableV2Profiler<br>C:\Windows\system32\cmd.exe<br>1<br>AppDynamics.AgentProfiler<br>1                              |
|                          | Environment Variables OK Cancel Apply                                                                                                    | System variables<br>Variable<br>CCE_JAVA_HOME<br>COMPLUS_ProfAPI_ProfilerC.<br>ComSpec<br>COR_ENABLE_PROFILING<br>COR_PROFILER<br>CORECLR_ENABLE_PROFILI<br>CORECLR_PROFILER | Value<br>C:\Program Files (x86)\OpenJDK\jre-<br>EnableV2Profiler<br>C:\Windows\system32\cmd.exe<br>1<br>AppDynamics.AgentProfiler<br>1<br>ApoDynamics.AgentProfiler |
|                          | Environment Variables OK Cancel Apply                                                                                                    | System variables<br>Variable<br>CCE_JAVA_HOME<br>COMPLUS_ProtAPI_ProfilerC.<br>ComSpec<br>COR_ENABLE_PROFILING<br>COR_PROFILER<br>CORECLR_ENABLE_PROFILI<br>CORECLR_PROFILER | Value<br>C:\Program Files (x86)\OpenJDK\jre-<br>EnableV2Profiler<br>C:\Windows\system32\cmd.exe<br>1<br>AppDynamics.AgentProfiler<br>1<br>AcoDynamics.AgentProfiler |
|                          | OK Cancel Apply                                                                                                    | System variables<br>Variable<br>CCE_JAVA_HOME<br>COMPLUS_ProtAPI_ProtilerC.<br>ComSpec<br>COR_ENABLE_PROFILING<br>COR_PROFILER<br>CORECLR_ENABLE_PROFILI<br>CORECLR_PROFILER | Value<br>C:\Program Files (x86)\OpenJDK\jre<br>EnableV2Profiler<br>C:\Windows\system32\cmd.exe<br>1<br>AppDynamics.AgentProfiler<br>1<br>AppDynamics.AgentProfiler  |
|                          | Settings Environment Variables OK Cancel Apply                                                                                                    | System variables<br>Variable<br>CCE_JAVA_HOME<br>COMPLUS_ProtAPI_ProfilerC.<br>ComSpec<br>COR_ENABLE_PROFILING<br>COR_PROFILER<br>CORECLR_ENABLE_PROFILI<br>CORECLR_PROFILER | Value<br>C:\Program Files (x86)\OpenJDK\jre-<br>EnableV2Profiler<br>C:\Windows\system32\cmd.exe<br>1<br>AppDynamics.AgentProfiler<br>1<br>AooDynamics.AgentProfiler |
|                          | Environment Variables OK Cancel Apply                                                                                                    | System variables<br>Variable<br>CCE_JAVA_HOME<br>COMPLUS_ProfAPI_ProfilerC.<br>ComSpec<br>COR_ENABLE_PROFILING<br>COR_PROFILER<br>CORECLR_ENABLE_PROFILI<br>CORECLR_PROFILER | Value<br>C:\Program Files (x86)\OpenJDK\jre-<br>EnableV2Profiler<br>C:\Windows\system32\cmd.exe<br>1<br>AppDynamics.AgentProfiler<br>1<br>AooDynamics.AgentProfiler |
| See also                 | Environment Variables OK Cancel Apply                                                                                                    | System variables<br>Variable<br>CCE_JAVA_HOME<br>COMPLUS_ProtAPI_ProfilerC.<br>ComSpec<br>COR_ENABLE_PROFILING<br>COR_PROFILER<br>CORECLR_ENABLE_PROFILI<br>CORECLR_PROFILER | Value<br>C:\Program Files (x86)\OpenJDK\jre-<br>EnableV2Profiler<br>C:\Windows\system32\cmd.exe<br>1<br>AppDynamics.AgentProfiler<br>1<br>AooDvnamics.AgentProfiler |

(ii) Faça backup do arquivo cacerts da pasta <diretório de instalação do ICM>ssl\. Você pode copiá-lo para outro local.

Etapa 1. Exporte certificados do IIS de Roteador\Agente de Log, PG e todos os Servidores AW.

(i) No servidor AW de um navegador, navegue até os servidores (Roggers, PG, outros servidores AW) url: https://{servername}.

| General Details Certification Path                                                                                                    |                                                                                                    | 🗧 🌽 Certificate Export Wizard                                                                                                    |
|----------------------------------------------------------------------------------------------------|----------------------------------------------------------------------------------------------------|----------------------------------------------------------------------------------------------------|
| Show: <all> Field Version Serial number Signature algorithm Signature hash algorithm Signature hash algorithm Valid from Valid from Subject</all> | Value<br>V3<br>0091088279797a0660<br>sha256RSA<br>sha256<br>UCCE-AW.ccwebex.com<br>Tuesday, February 21, 2023 4<br>Monday, February 16, 2043 4 | Export File Format<br>Certificates can be exported in a variety of<br>Select the format you want to use:<br>O DER encoded binary X.509 (.CER)<br>Base-64 encoded X.509 (.CER)<br>Cryptographic Message Syntax Sta                                                        |
| Ec                                                                                                    | lit Properties Copy to File<br>OK                                                                                                    | <ul> <li>Personal Information Exchange - Pi</li> <li>Indude all certificates in the cer</li> <li>Delete the private key if the ex</li> <li>Export all extended properties</li> <li>Enable certificate privacy</li> <li>Microsoft Serialized Certificate Store</li> </ul> |

(ii) Salve o certificado em uma pasta temporária. Por exemplo c:\temp\certs e nomeie o certificado como ICM{svr}[ab].cer.

Observação: selecione a opção X.509 (.CER) codificado na Base 64.

Etapa 2. Exporte certificados DFP de Router\Logger, PG e todos os servidores AW.

(i) No servidor AW, abra um navegador e navegue até os servidores (Router, Logger ou Roggers, PGs) DFP url: https://{servername}:7890/icm-dp/rest/DiagnosticPortal/GetProductVersion.

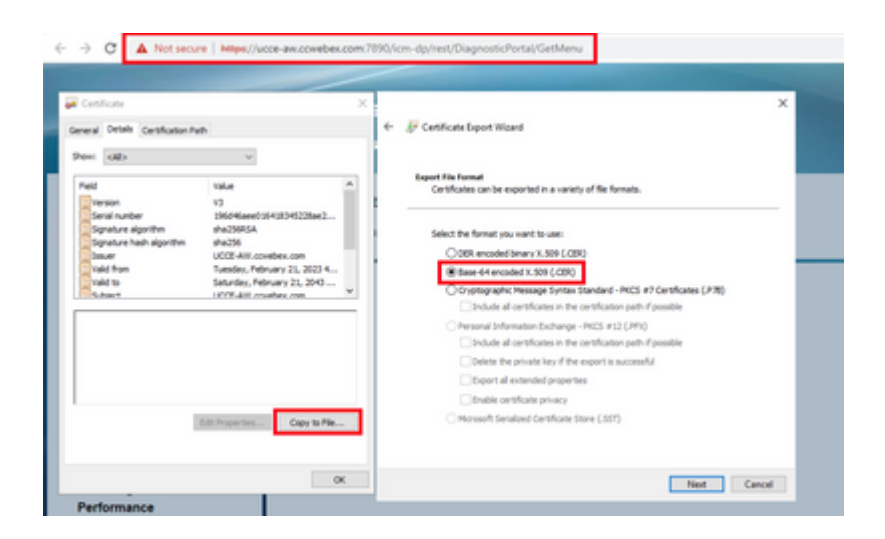

(ii) Salve o certificado na pasta exemplo c:\temp\certs e nomeie o certificado como dfp{svr}[ab].cer

Observação: selecione a opção X.509 (.CER) codificado na Base 64.

Etapa 3. Importe certificados IIS e DFP de Router\Logger, PG e AW para servidores AW.

Comando para importar os certificados autoassinados do IIS para o servidor AW. O caminho para executar a ferramenta de Chave: %CCE\_JAVA\_HOME%\bin:

%CCE\_JAVA\_HOME%\bin\keytool.exe -import -file C:\Temp\certs\IIS{svr}[ab].cer -alias {fqdn\_of\_server}\_IIS Example:%CCE\_JAVA\_HOME%\bin\keytool.exe -import -file c:\temp\certs\IISAWA.cer -alias AWA\_IIS -keystore

**Observação**: importe todos os certificados de servidor exportados para todos os servidores AW.

Comando para importar os certificados autoassinados do DFP para servidores AW:

%CCE\_JAVA\_HOME%\bin\keytool.exe -import -file C:\Temp\certs\dfp{svr}[ab].cer -alias {fqdn\_of\_server}\_DFF Example: %CCE\_JAVA\_HOME%\bin\keytool.exe -import -file c:\temp\certs\dfpAWA.cer -alias AWA\_DFP -keystore

**Observação**: importe todos os certificados de servidor exportados para todos os servidores AW.

Reinicie o serviço Apache Tomcat nos servidores AW.

Etapa 4. Importe o certificado do IIS para o Roteador\Agente de Log e PG dos servidores AW.

Comando para importar os certificados autoassinados do AW IIS para os servidores Router\Logger e PG:

**Observação**: importe todos os certificados do servidor AW IIS exportados para servidores Rogger e PG nos lados A e B.

Reinicie o serviço Apache Tomcat nos servidores Router\Logger e PG.

#### Seção 2: Intercâmbio de certificados entre aplicativos da plataforma VOS e o servidor AW

As etapas necessárias para concluir essa troca com êxito são:

Etapa 1. Exportar certificados do servidor de aplicativos da plataforma VOS. Etapa 2. Importar certificados de aplicativos da plataforma VOS para o AW Server.

Esse processo é aplicável a aplicativos VOS, como:

- Finesse
- $CUIC \setminus LD \setminus IDS$
- Conexão em nuvem

Etapa 1. Exportar certificados do servidor de aplicativos da plataforma VOS.

(i) Navegue até a página Cisco Unified Communications Operating System Administration: <u>https://FQDN:8443/cmplatform</u>.

(ii) Navegue para **Segurança** > **Gerenciamento de Certificados** e localize os certificados do servidor primário de aplicativos na pasta tomcat-trust.

| obode Cisco Unified Op<br>Erstee For Cisco Unified Commun | erating System Administr<br>interest Solutions | ation |                                                            | Navigation Case Unified 03 Administration • Ga   |
|-----------------------------------------------------------|------------------------------------------------|-------|------------------------------------------------------------|--------------------------------------------------|
| Shou + Settings + Security + Suffici                      | n Uppades + Services + Help +                  |       |                                                            |                                                  |
| Certificate List                                          |                                                |       |                                                            |                                                  |
| 🔍 Cerende Self eigend 🐴 Viplaat Ce                        | Munie Centrum chan 🔒 Generalis (SR             |       |                                                            |                                                  |
| tomost-trust Case ECC Rest CA                             | Saft.                                          | 4C    | Core_BCC_Anot_CA                                           | Coox_BCC_Root_CA                                 |
| toreat-trust (telenic Academic and )                      | tesearch institutions Root(A 2011 Self-        | RSA.  | Nelaric, Academic, and Jasearch, Institutions, RootCA, 201 | 1 Nelenic, Academic, and J.Research, Institution |
| torical-trust COSTE VICENEY Clubal                        | Aust GB_CA Self-                               | RSA.  | 01578_W15eKey_Globel_Root_GB_CA                            | 00578_WDerkey_Global_Root_GB_CA                  |
| torecal-brust Amazon Root CA.4                            | 545                                            | a ac  | Amazon_Root_CA_4                                           | Amazon_Root_CA_4                                 |
| tomost-trust 017 Aust CA X2                               | Sel-                                           | RSA.  | DST_ReeK_CA_K3                                             | DST_Reet_CA_X3                                   |
| toreat-trust Additud Edenal CA.R.                         | al Sel-                                        | RSA.  | AddTrust_External_CA_Root                                  | AddTrust_External_CA_Root                        |
| tumcat-trust coalbora.com                                 | Def-                                           | AGA.  | ogsbore.com                                                | capitors.com                                     |
| tomat-trust <u>Edular Galaftest Co</u>                    | un_3 Safe                                      | ASA.  | *TeleSec_GobaRoot_Class_3                                  | T-felelet_GobaRoot_Case_3                        |
| Isoncal-Invol DisiCert Global Root G2                     | Self                                           | 854   | DigiCet_Distal_Root_02                                     | DipCert_Global_Root_62                           |

(iii) Selecione o **certificado** e clique no arquivo **download** .PEM para salvá-lo em uma pasta temporária no servidor AW.

| Certificate Settings-                                                                                                    |                                                                                                    | _ |  |
|----------------------------------------------------------------------------------------------------|----------------------------------------------------------------------------------------------------|---|--|
| File Name                                                                                                    | ccp.bora.com.pem                                                                                                    |   |  |
| Certificate Purpose                                                                                                    | tomcat-trust                                                                                                    |   |  |
| Certificate Type trust-certs                                                                                                    |                                                                                                    |   |  |
| Certificate Group                                                                                                    | product-cpi                                                                                                    |   |  |
| Description(friendly na                                                                                                    | me) Trust Certificate                                                                                                    |   |  |
| Certificate File Data                                                                                                    |                                                                                                    |   |  |
| [<br>Version: V3<br>Serial Number: SC35<br>SignatureAlgorithm:<br>Issuer Name: L=BX8<br>Validity From: Mon D<br>To: Sat Dec 1<br>Subject Name: L=BX<br>Key: RSA (1.2.840.1<br>Key value: | B3A89A8974719BB85B6A92CF710D<br>SHA256withRSA (1.2.840.113549.1.1.11)<br>, ST=ma, CN=ccp.bora.com, OU=BXB TAC, O=TAC, C=US<br>ec 16 10:55:22 EST 2019<br>4 10:55:21 EST 2024<br>B, ST=ma, CN=ccp.bora.com, OU=BXB TAC, O=TAC, C=US<br>13549.1.1.1)                                                                                             |   |  |
| 3082010a0282010100<br>69f9980a1246814be9<br>88e0e816e64ad444c3<br>f140216a5e5aca1f787<br>520da30a39b206d213                                                                              | lc1420ced76c23b9d60b01efbf331987ac5624639ba8af3f3430d2ca8766d199<br>a3c566a8401237c1d980b09a06903520b0013b30f54fbfdda3e71f27900d992<br>9f03f62aadcbc08f591a960ef95ed37b863be613a32f8e733352aee6abcfb722<br>b14f387b0a11e2160e2d0002368ba852962bb9cb741723c447aceb2a651b6f<br>b329d63e84e50fd1fb9d56f6fd96ddcf4291668a2ee660d72ba0c3ccf85444f7a | • |  |
| Delete Download .                                                                                                    | PEM File Download .DER File                                                                                                    |   |  |

**Observação**: Execute as mesmas etapas para o assinante.

Etapa 2. Importe o aplicativo da plataforma VOS para o AW Server.

Caminho para executar a ferramenta de Chave: %CCE\_JAVA\_HOME%\bin

Comando para importar os certificados autoassinados:

%CCE\_JAVA\_HOME%\bin\keytool.exe -import -file C:\Temp\certs\vosapplicationX.pem -alias {fqdn\_of\_VOS} -ke Example: %CCE\_JAVA\_HOME%\bin\keytool.exe -import -file C:\Temp\certs\CUICPub.pem -alias CUICPub -keystop

Reinicie o serviço Apache Tomcat nos servidores AW.

Observação: execute a mesma tarefa em outros servidores AW.

#### Servidor CVP OAMP e servidores de componentes CVP

Estes são os componentes dos quais os certificados autoassinados são exportados e os componentes para os quais os certificados autoassinados precisam ser importados.

(i) servidor CVP OAMP: este servidor requer certificado de

- Plataforma Windows: certificado do Gerenciador de Serviços Web (WSM) do servidor CVP e dos servidores de Relatórios.
- Plataforma VOS: Cisco VVB e servidor Cloud Connect.

(ii) Servidores CVP: Este servidor requer certificado de

- Plataforma Windows: certificado WSM do servidor OAMP.
- Plataforma VOS: servidor Cloud Connect e servidor Cisco VB.

(iii) Servidores de relatórios do CVP: Este servidor requer certificado do

• Plataforma Windows: certificado WSM do servidor OAMP

(iv) servidores Cisco VVB: este servidor requer certificado de

- Plataforma Windows: certificado VXML do servidor CVP e certificado Callserver do servidor CVP
- Plataforma VOS: servidor Cloud Connect

As etapas necessárias para a troca eficaz de certificados autoassinados no ambiente do CVP são explicadas nessas três seções.

Seção 1: Troca de certificados entre o servidor CVP OAMP e o servidor CVP e os servidores de relatórios Seção 2: Troca de certificados entre o servidor CVP OAMP e os aplicativos da plataforma VOS Seção 3: Troca de certificados entre o servidor CVP e os aplicativos da plataforma VOS

# Seção 1: Troca de certificados entre o servidor CVP OAMP e o servidor CVP e os servidores de relatórios

As etapas necessárias para concluir essa troca com êxito são:

Etapa 1. Exporte o certificado WSM do servidor CVP, do servidor de relatórios e do servidor OAMP. Etapa 2. Importe os certificados WSM do servidor CVP e do servidor de relatórios para o servidor OAMP. Etapa 3. Importe o certificado WSM do servidor OAMP do CVP para servidores CVP e servidores de relatórios.

Cuidado: antes de começar, você deve fazer o seguinte:

1. Abra uma janela de comando como administrador.

2. Para 12.6.2, para identificar a senha do armazenamento de chaves, vá para a pasta

%CVP\_HOME%\bin e execute o arquivo DecryptKeystoreUtil.bat.

3. Para 12.6.1, para identificar a senha do armazenamento de chaves, execute o comando, more

#### %CVP\_HOME%\conf\security.properties.

4. Você precisa dessa senha ao executar os comandos keytool.

5. No diretório %CVP\_HOME% \conf\security \, execute o comando copy .keystore

backup.keystore.

Etapa 1. Exporte o certificado WSM do servidor CVP, do servidor de relatórios e do servidor OAMP.

(i) Exporte o certificado WSM de cada servidor CVP para um local temporário e renomeie o certificado com um nome desejado. Você pode renomeá-lo como wsmX.crt. Substitua X pelo nome de host do servidor. Por exemplo, wsmcsa.crt, wsmcsb.crt, wsmrepa.crt, wsmrepb.crt, wsmoamp.crt.

Comando para exportar os certificados autoassinados:

```
%CVP_HOME%\jre\bin\keytool.exe -storetype JCEKS -keystore %CVP_HOME%\conf\security\.keystore -export -a
```

(ii) Copie o certificado do caminho %CVP\_HOME%\conf\security\wsm.crt de cada servidor e renomeie-o como wsmX.crt com base no tipo de servidor.

Etapa 2. Importe certificados WSM do servidor CVP e do servidor de relatórios para o servidor OAMP.

(i) Copie cada certificado WSM do servidor CVP e do servidor de relatórios (wsmX.crt) para o diretório %CVP\_HOME%\conf\security no servidor OAMP.

(ii) Importe esses certificados com o comando:

%CVP\_HOME%\jre\bin\keytool.exe -storetype JCEKS -keystore %CVP\_HOME%\conf\security\.keystore -import -al

(iii) Reinicialize o servidor.

Etapa 3. Importe o certificado WSM do servidor OAMP do CVP para servidores CVP e servidores de relatórios.

(i) Copie o certificado WSM do servidor OAMP (wsmoampX.crt) para o diretório %CVP\_HOME%\conf\security em todos os servidores CVP e servidores de relatórios.

(ii) Importar os certificados com o comando:

%CVP\_HOME%\jre\bin\keytool.exe -storetype JCEKS -keystore %CVP\_HOME%\conf\security\.keystore -import -al

(iii) Reinicialize os servidores.

#### Seção 2: Troca de certificados entre o servidor CVP OAMP e os aplicativos da plataforma VOS

As etapas necessárias para concluir essa troca com êxito são:

Etapa 1. Exporte o certificado do aplicativo da plataforma VOS.

Etapa 2. Importe o certificado do aplicativo VOS para o servidor OAMP.

Esse processo é aplicável a aplicativos VOS, como:

- CUCM
- VVB
- Conexão em nuvem

Etapa 1. Exporte o certificado do aplicativo da plataforma VOS.

(i) Navegue até a página Cisco Unified Communications Operating System Administration: <u>https://FQDN:8443/cmplatform</u>.

(ii) Navegue para **Segurança** > **Gerenciamento de Certificados** e localize os certificados do servidor primário de aplicativos na pasta tomcat-trust.

| Certificate Li |                                                               |                 |     |                                                       |                                                        |
|----------------|---------------------------------------------------------------|-----------------|-----|-------------------------------------------------------|--------------------------------------------------------|
| Consulta       | Self agreed 🖓 Upitaal Certificate/Certificate share 🔣 General | COR.            |     |                                                       |                                                        |
|                |                                                               | speed           |     |                                                       |                                                        |
| tomost-trust   | thanks Pomary April DA - 60                                   | supred          | R5A | thavite_Primary_Root_CA60                             | thanks, Primary, Asid, CA, -, 60                       |
| tomost-trust   | Subalive                                                      | Safe<br>signed  | 6C  | ClubalSign                                            | Gidellign                                              |
| tomost-trust   | EE Certification Centre Aust. Ch                              | Saf-            | RSA | EE_Detification_Derite_Root_CA                        | EE_Certification_Centre_Root_CA                        |
| tomost-trust   | SisterSive Aust. CA                                           | Salt-<br>signed | 854 | GlobalSign_Root_CA                                    | GlobalSign_Root_CA                                     |
| tomost-trust   | TRCA Real Carlification Authority                             | Self-<br>signed | RSA | TWCA_Root_Certification_Authority                     | TeCA_Root_Certification_Authority                      |
| temost-trust   | Burrana Casa 3 April Cit                                      | Sall-           | 854 | Buypens_Cees_3_Root_GA                                | Bogana_Cana_3_Root_CA                                  |
| tomost-trust   | Refeit Service Aust Certificate Authority - 62                | Saf-            | R5A | Danfald_Services_Root_Certificate_AuthorityG2         | Barfald_Benios_Root_Certificate_Authority62            |
| tempet-trust   | Verbier, Case 3. Public Arinary, Cathlation, Authority, J     | 545             | 854 | tention_Cess_3_Public_Primary_Centification_Authority | Verdign_Class_3_Public_Primary_Certification_Authority |
| formulat trust | wkills.box.com                                                | Salt-           | 854 | million term                                          | veb128.box.com                                         |
| formost-trust  | Many Dolal Carlination Autority                               | Dail-           | 854 | Kamp_Gobal_Certification_Authority                    | Many_Unite_Certification_Authority                     |

(iii) Selecione o **certificado** e clique no arquivo **download** .PEM para salvá-lo em uma pasta temporária no servidor OAMP.

| Status                  |                                                                   |
|-------------------------|-------------------------------------------------------------------|
| i Status: Ready         |                                                                   |
| Certificate Settings-   |                                                                   |
| File Name               | vvb125.bora.com.pem                                               |
| Certificate Purpose     | tomcat-trust                                                      |
| Certificate Type        | trust-certs                                                       |
| Certificate Group       | product-cpi                                                       |
| Description(friendly na | me) Trust Certificate                                             |
| certificate File Data   |                                                                   |
| 1                       |                                                                   |
| Version: V3             |                                                                   |
| Serial Number: 68FE     | 55F56F863110B44D835B825D84D3                                      |
| SignatureAlgorithm:     | SHA256withRSA (1.2.840.113549.1.1.11)                             |
| Validity From: Thu Dr   | 51=nc, CN=VVD125.bora.com, OU=iab, O=bora, C=U5                   |
| To: Tue Dec 0           | 3 06:51:09 PST 2024                                               |
| Subject Name: L=rtp     | , ST=nc, CN=vvb125.bora.com, OU=lab, O=bora, C=US                 |
| Key: RSA (1.2.840.1)    | 13549.1.1.1)                                                      |
| Key value:              |                                                                   |
| 9fe42726c826e361132     | 716044864060168/cc51/f06c38f//d906600/19f900669220510630c/5/800   |
| 7096e81d65bdcd0cad      | bcbdd1df1d9ad0975a3290ce54e5cc2de85f6c38cd8e450e132c1dd60593473c  |
| a911b95cf7dbc9c9e27     | b9d1d761b52fdb2aa7df0b2db7f8d2449cf529fcf7561cf1b042345358f25009e |
| c77de1da40e15f1c0ae     | 40bc03dd815ceab5fc46a00daccd81013bd693614684c27e05de2004553004    |
|                         |                                                                   |
| Delete Download .       | PEM File Download .DER File                                       |
|                         |                                                                   |

Etapa 2. Importe o certificado do aplicativo VOS para o servidor OAMP.

(i) Copie o certificado VOS para o diretório %CVP\_HOME%\conf\security no servidor OAMP.

(ii) Importar os certificados com o comando:

%CVP\_HOME%\jre\bin\keytool.exe -storetype JCEKS -keystore %CVP\_HOME%\conf\security\.keystore -import -al

(ii) Reinicialize o servidor.

#### Seção 3: Troca de certificados entre o servidor CVP e os aplicativos da plataforma VOS

Esta é uma etapa opcional para proteger a comunicação SIP entre o CVP e outros componentes do Contact Center. Para obter mais informações, consulte o Guia de configuração do CVP: <u>Guia de configuração do</u> <u>CVP - Segurança</u>.

#### Integração do serviço Web CallStudio do CVP

Para obter informações detalhadas sobre como estabelecer uma comunicação segura para o elemento de serviços da Web e o elemento Rest\_Client

Consulte o <u>Guia do usuário do Cisco Unified CVP VXML Server e do Cisco Unified Call Studio Release</u> 12.6(2) - Integração de serviços da Web [Cisco Unified Customer Voice Portal] - Cisco

### Informações Relacionadas

- Guia de configuração do CVP Segurança
- Guia de segurança do UCCE
- Guia de administração do PCCE
- <u>Certificados com assinatura automática do Exchange PCCE PCCE 12.5</u>
- <u>Certificados com assinatura automática do Exchange UCCE UCCE 12.5</u>
- Certificados com assinatura automática do Exchange PCCE PCCE 12.6

- Implementar certificados assinados por CA CCE 12.6
  Suporte Técnico e Documentação Cisco Systems

#### Sobre esta tradução

A Cisco traduziu este documento com a ajuda de tecnologias de tradução automática e humana para oferecer conteúdo de suporte aos seus usuários no seu próprio idioma, independentemente da localização.

Observe que mesmo a melhor tradução automática não será tão precisa quanto as realizadas por um tradutor profissional.

A Cisco Systems, Inc. não se responsabiliza pela precisão destas traduções e recomenda que o documento original em inglês (link fornecido) seja sempre consultado.